ラベルジェネレーター使用説明書

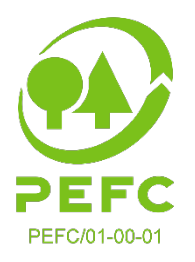

# 製品上ラベルの作成方法

この文書は、PEFC-COC認証を受けた主体が新しいPEFCラベルジェネレーターを使用して 製品上ラベルを作成する方法を説明します。

## ステップ1:製品を生産する

ラベルを作成する前に、貴社は製品を生産する必要があります。ラベルジェネレーター上にある製品は、製品上ラベル使用が見込まれる製品を表しています。

ラベル使用の製品ごとにラベルジェネレーター上に新しい製品を作成しなければなりません。

トップメニューから「製品上使用 (ON PRODUCT USAGE) 」を選んでクリックすることから始めます:

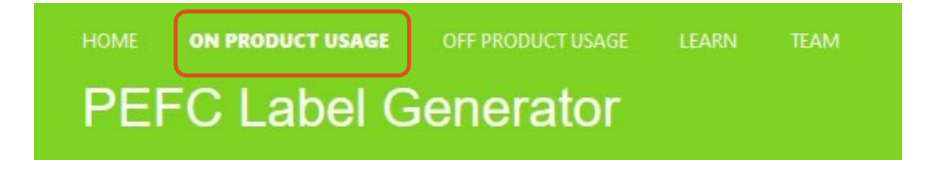

製品を生産していない場合は、下記のスクリーンを参照してください:

| HOME ON PRODUCT USAGE OFF PROD<br>PEFC Label Gener | uctusage learn team<br>ator                                                                                        | DEMO COMPANY<br>PEFC/01-XX-XXX |
|----------------------------------------------------|----------------------------------------------------------------------------------------------------|--------------------------------|
| Your products                                      |                                                                                                    | Create a product               |
|                                                    | <image/> <section-header><section-header><text><text><text></text></text></text></section-header></section-header> |                                |

ラベルジェネレーター使用説明書

「製品を生産する(Create a product)」をクリックします。

ポップアップボックスの中に製品と画像を追加してください。画像は貴社の内部参考用のみであり、オプションになっています。

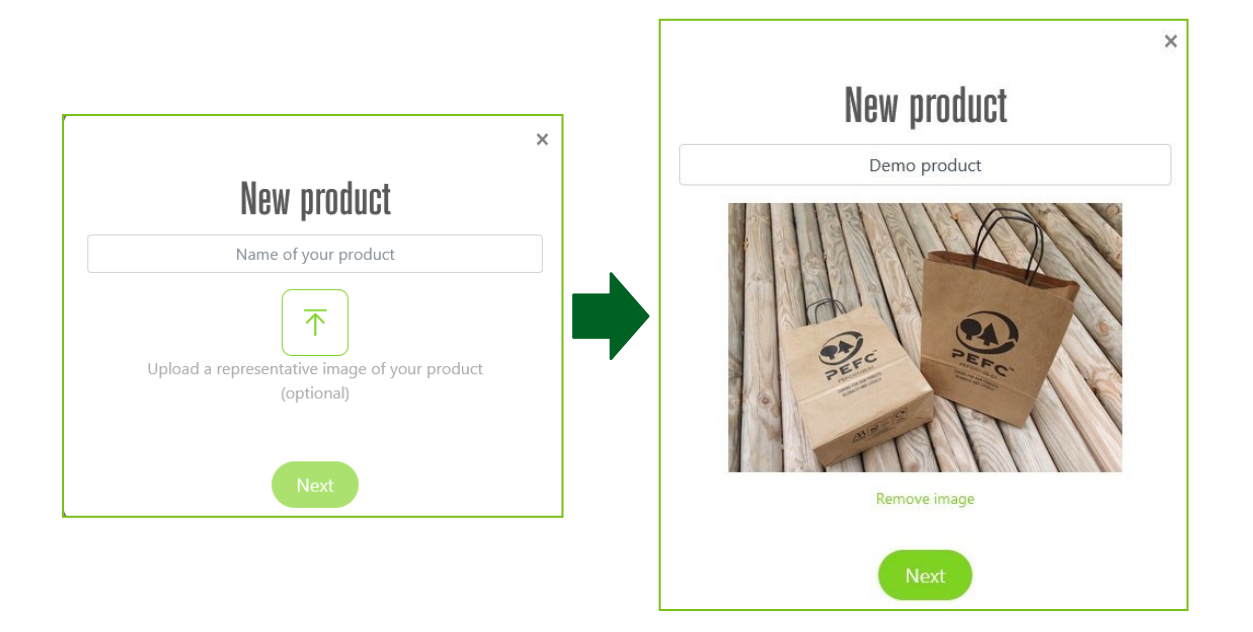

「次を(Next)」をクリックし、製品に含まれるPEFC認証内容に基づいてそれに続く一連の質問に答 えます。その返答によって、ラベルメッセージが決まります。これは、このジェネレーターの使用者 がその製品に関連するラベルメッセージが正当であることを認識していることを意味します。

これらの質問に返答するために必要な製品情報は、貴社のPEFC認証製品に使用された原材料の納 入時に受け取った書類にあります。納入書類には請求書や出荷伝票などが含まれます。

全ての質問に返答したら、「保存(Save)」をクリックします。すると、貴社製品が下記の様に 表出します:

| HOME ON PRODUCT USAGE OFF PRODUCT USAGE LEARN TEAM                                                                                                    | DEMO COMPANY<br>PEFC/01-XX-XXX                                                                   |
|----------------------------------------------------------------------------------------------------|--------------------------------------------------------------------------------------------------|
| Your products                                                                                                    | Create a product                                                                                 |
| Create products to be used with the PEFC on-product label. Once a product has been created,<br>group of products with the same features, you can create a generic product. Labels generated | you can produce labels for that product. If you have a will be saved, ready for you to download. |
| Demo product                                                                                                    |                                                                                                  |
| See labels Create a label                                                                                                    |                                                                                                  |

これで該当製品のラベル作成の準備が整いました。

#### ステップ2: ラベルを作成する

ラベル作成ビルダーを開くには、「ラベルを作成する(Create a label)」をクリックします。 自分の必要な ラベルを作成するためには、それぞれの異なるフィールドを使用します。画面のラベルプレビューは、選んだ ものに合わせて変化します。より良く見るには、4本の矢のアイコンをクリックして全画面で見ることができ ます。

貴社のデフォルト言語がラベル言語として選択されますが、これは変更が可能であり、多種の言語の 中からそれを選択することができます。また、「多数言語(Multiple Languages)」にスイッチを入 れて、複数言語のラベルを作成することができます。

| ELEMENTS<br>Display label name<br>Yes No<br>CONTENT                                                                                                    | Display label message                        | Display website           Yes         No           Multiple languages         o | 複数言語でラベル<br>を作成する | PREVIEW                                                                                                    | $\otimes$  |
|----------------------------------------------------------------------------------------------------|----------------------------------------------|---------------------------------------------------------------------------------|-------------------|----------------------------------------------------------------------------------------------------|------------|
| Language(s)<br>English (United Kingdo<br>Label message type<br>Standard message<br>Product name<br>Demo product<br>Website(s)<br>www.pefc.co.uk<br>DESIGN<br>Colour<br>Green An<br>Black (As<br>White (As | ornientation Corientation Landscape Portrait | Product name only  Frame With frame Without frame                               | PEFC/01           | PEFC Certified<br>This product is from<br>sustainably managed<br>norests, recycled and<br>controlled sources<br>www.pefc.co.uk | 全画面でラベルを見る |
|                                                                                                    |                                              |                                                                                 | C                 | ANCEL                                                                                                    |            |

終了したら、「保存(Save)」を」クリックし、作成されたラベルに名称を付けてください。これ で、ラベルのダウンロードの準備が完了しました。ラベルジェネレーターはラベルをPNGおよびPDFに よって作成します。PDFはベクターファイルなので、印刷に使用可能です。

| HOME ON PRODUCT USAGE OFF PRODUCT USAGE              | LEARN TEAM Demo product | DEMO COMPANY<br>PEEC/01-XX-XXX |
|------------------------------------------------------|-------------------------|--------------------------------|
| ← Back to products                                   |                         | Create a label                 |
| Feb 22, 2021<br>Hannah PRINS<br>Internet<br>Internet |                         |                                |
| ORIENTATION FRAME COLOUR                             |                         |                                |
| A Download                                           |                         |                                |

## ステップ3: ラベルを管理する

製品毎に必要な数のラベルの作成が可能です。ラベルは一緒に製品「フォルダー」の中に保管されます。それ ぞれのラベルのタイルは、言語、向き、枠、色などを含むそのラベルの概要を提供します。-下記のサンプル を参照のこと:

| HOME ON PRODUCT USAGE OFF PRODUCT USAGE                                                                                                    | LEARN TEAM Demo product                                                                                                    | DEMO COMPANY<br>PEFC/01-XX-XXX                                                                                                    |
|----------------------------------------------------------------------------------------------------|----------------------------------------------------------------------------------------------------|----------------------------------------------------------------------------------------------------|
| ← Back to products                                                                                                    |                                                                                                    | Create a label                                                                                                    |
| Demo label -<br>German<br>Feb 22, 2021<br>HANNAH PRINS<br>de<br>ORIENTATION FRAME COLOUR<br>COLOUR                                                                                                    | Demo label -<br>French<br>Feb 22, 2021<br>HANNAH PRINS<br>Fr<br>ORIENTATION FRAME COLOUR<br>Fr<br>ORIENTATION FRAME COLOUR     | Demo label 3<br>Feb 22, 2021<br>HANNAH PRINS<br>en<br>ORIENTATION FRAME COLOUR<br>ORIENTATION FRAME COLOUR<br>ORIENTATION FRAME COLOUR<br>Aa |
| Image: Strategy of the strategy of the strategy of | Demo label<br>Feb 22, 2021<br>HANNAH PRINS<br>WE<br>TO<br>TO<br>TO<br>TO<br>TO<br>TO<br>TO<br>TO<br>TO<br>TO<br>TO<br>TO<br>TO |                                                                                                    |

時間の節約のために、ラベルの複製や変更をして自社の新しいラベルとしてセーブすることができま す。例えば、同じラベルで違う色が必要な場合、まずはラベルの複製を作り、色を変更し、そのラベ ルをセーブすることです。それによって、そのラベルは数秒のうちにダウンロードができます。

| Demo label -           |                 |
|------------------------|-----------------|
| German<br>Feb 22, 2021 | 🖉 Rename label  |
|                        | Duplicate label |
| ORIENTATION FRAME      | COLOUR          |
| • •                    | Aa              |

# さらに質問がありますか?

サポートやさらに詳細な情報を必要な場合は、 technical@pefc.org までご連絡ください。